#### Büro für Internationale Beziehungen / Office of International Relations □ Universitaetsplatz 3, A-8010 Graz, Austria 2 ++43/316/380-1249 □ ++43/316/380-9156 international.uni-graz.at

# KARL-FRANZENS-UNIVERSITÄT GRAZ UNIVERSITY OF GRAZ

Büro für Internationale Beziehungen | Office of International Relations

## How to Complete the Application Process

### Application deadlines:

If your stay starts in the winter semester – **1** June (receiving deadline for application documents in <u>one PDF-file</u> scanned via email)

*If your stay starts in the summer semester* – **1 November (receiving deadline for application documents** <u>in one PDF-file</u> scanned via email)

**ATTENTION:** Please read the following instructions <u>CAREFULLY</u> before you start working on the online application. (Note: The screenshots show samples only!)

For detailed information about browsers and operating systems that are supported please see: <u>https://online.uni-graz.at/kfu\_online/webnav.browserInfo?pUrl=webnav.systemstatus</u>

## Step 1: Log in with your Access Code

Use the link that you received by email and click on the "log in" button.

| International mob | itration<br>lity programmes                       |      |
|-------------------|---------------------------------------------------|------|
|                   | Access code 74210B6F84E6EE62346411CB1377D914099EB | 303  |
|                   | Log in                                            | HELP |
|                   |                                                   |      |

Your access code will be verified and you will be forwarded to the online application.

You can switch languages (German / English) by using the button on the left.

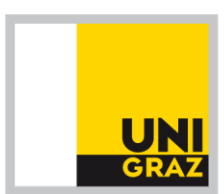

## Step 2: Fill out the Online Application

Please fill out <u>ALL</u> the input fields correctly. Fields with an asterisk (\*) are mandatory fields. Your application cannot be processed until you have entered information in all mandatory fields.

**PLEASE NOTE:** You can access the application form more than once using the same access code. Do not forget to save the data that you have already entered before closing the online application.

#### 1. Personal Data

| -                   |              |                                  |                              |                |
|---------------------|--------------|----------------------------------|------------------------------|----------------|
|                     | ERASMUS      | : edit incoming student mobility | y .                          |                |
| registration number | surname*     | first name*                      | date of birth*               | degree         |
| no read access      | Sokrates     | Aristides                        | 01.01.1985 [DD.MM.YYYY]      | no read access |
| sex*                | nationality* | student                          | social security number (SSN) |                |
| 💿 male 🔘 female     | Greece       | no read access                   | no read access               |                |
|                     |              |                                  |                              |                |
| permanent address   |              |                                  |                              |                |
| street/nr.*         | zip code*    | city*                            | country*                     |                |
| Musterstraße 1      | 11111        | Musterstadt                      | Greece                       | •              |
| phone               | co-name      | e-mail*                          |                              |                |
| + 30                |              | karin.schwach@uni-graz.at        |                              |                |
|                     |              |                                  |                              |                |
| current address     |              |                                  |                              |                |
| street/nr.*         | zip code*    | city*                            | country*                     |                |
| Beispielstraße 2    | 22222        | Beispielstadt                    | Greece                       | •              |
| phone               | co-name      | e-mail*                          | current address valid until  |                |
| + 30                |              | karin.schwach@uni-graz.at        | 01.02.2011 [DD.MM.YYYY]      |                |
| pisture upleaded    |              |                                  |                              |                |
| picture uploaded    |              |                                  |                              |                |
| upload picture      | ;            |                                  |                              |                |

When entering your data please do <u>NOT</u> use any <u>characters specific to your language</u> (ć, ĉ, š, etc.) even if they appear in your name.

Check if your *last name* and *first name* have been spelt correctly (name must correspond to passport!!) and fill in *date of birth*, as well as your **sex** and *nationality*.

Indicate your *permanent address* (home address) and your *current address in your home country* (each with street/number, zip code, place, country, phone number and email address). If home address and current address are the same, please fill in the address twice.

You can use the **co-name** field (care of) if your mail gets delivered through your landlord / landlady.

Please check the email address under the header "permanent address" as this will be used for further correspondence between you and our office as well as contact for providing you with the pin code in order to activate your UNIGRAZonline account.

You can name a second *e-mail address*.

Use the field *current address valid until* to declare the date until which you can be contacted at your current address in your home country (please mind holiday breaks).

To prepare your student card (=UNIGRAZCard), you need to upload a digital *picture* of yourself. Use the button "upload picture" and then click on "*Durchsuchen*".

| Unicard                      |                                                                                                    |
|------------------------------|----------------------------------------------------------------------------------------------------|
| Picture import This pic      | ture will be used for your ID card.                                                                                         |
| Choose a picture using the " | Find" button, then click "Continue".                                                                                        |
|                              | Durchsuchen                                                                                                    |
| Maximum file size:           | 500 kilobyte                                                                                                    |
| Recommended image size:      | 210 x 240 pixel (w x h)<br>Other formats will be resized in proportion to original size and, if percessary, out centrically |
| Accepted file formats:       | JPG, GIF, TIF, PNG                                                                                                    |
|                              | Continue Cancel                                                                                                    |
|                              |                                                                                                    |
|                              |                                                                                                    |

Maximum file size: Recommended image size: Accepted file formats: 500 kilobyte 210 x 240 pixel (w x h) JPG, GIF, TIF, PNG

Find an appropriate photo corresponding to the criteria indicated and continue the upload.

| Unicard                  |                                  |      |
|--------------------------|----------------------------------|------|
| Picture import This pict | ture will be used for your ID ca | ard. |
| Continue                 | Cancel                           |      |

If your photo has been uploaded correctly and you have saved your entry, you can find the message "picture uploaded" in your online application. Please note that this photo will not appear on the print-off of your application form – you need to stick an **additional passport photo on your printed application form**. The uploaded picture will only be used for your UNIGRAZCard.

| picture | uploaded       |
|---------|----------------|
|         | upload picture |

#### 2. Data regarding your stay at University of Graz

| picture*                                           | uploaded                                                                                                  |
|----------------------------------------------------|----------------------------------------------------------------------------------------------------|
|                                                    | upload picture                                                                                            |
| semester*                                          | winter semester O summer semester vear of study                                                           |
| list of contract type                              | contract1-ERASMUS (copyable)                                                                              |
| partner institution                                |                                                                                                    |
|                                                    | I TRIESTE01 Università degli Studi di Trieste Italien                                                     |
|                                                    | I 10.0 LAW, initial+advanced/BA+MA (Stolz), places: 1, free places: -1, for 5 months                      |
|                                                    | 09.4 Translation, Interpretation, Bachelor/Master (Dragaschnig), places: 3, free places: 0, for 5 months  |
|                                                    | 09.3 Lingusitics, Bachelor (Jandl), places: 0, free places: 0, for 0 months                               |
|                                                    | 13.1 Biology, Bachelor/Master (Müller), places: 1, free places: 0, for 10 months                          |
|                                                    | 09.0 Languages and Phililogical Sciences, Bachelor/Master (Puff), places: 1, free places: 1, for 5 months |
|                                                    |                                                                                                    |
| subject area code                                  | >10.0 LAW                                                                                                 |
| subject area at KFU*                               |                                                                                                    |
|                                                    | search and add field of study                                                                             |
|                                                    | B 101 Diploma programme: Law                                                                              |
| and the const                                      |                                                                                                    |
| courses at oni Graz-                               |                                                                                                    |
|                                                    | search and add courses                                                                                    |
|                                                    | W 210200 Civil Procedure Law (Basics of Execution and Bankruptcy Law) 5                                   |
|                                                    | <u>w 20740 i Comparative Law ii 5</u><br>W 200016 Selected Problems (Labour Law) 5                        |
| extension of stav                                  |                                                                                                    |
| beginning of stay*/ end of stay*                   | 01 09 2014 [DD MM YYYY] 30 01 2015 [DD MM YYYY]                                                           |
| duration*                                          | 5 months v                                                                                                |
| etatue                                             |                                                                                                    |
| Status                                             |                                                                                                    |
| i confirm data in the form as complete and correct |                                                                                                    |

Semester: Please choose the correct period of your stay at the University of Graz (winter semester [Sept-Jan/Feb], summer semester [Feb-June/July] or full year [Sept-June/July]). Please indicate the duration of your stay in MONTHS.

*Field of study at University of Graz:* Please click on "search and add field of study" in order to choose the suitable field of study from the select list.

In order to search for your field of study you need to introduce a keyword (for instance Business Administration, Law, etc.) and click on "search". Please click on the correct field and level of study (Bachelor, Master) in order to automatically add the relevant field of study to your data sheet.

If you are a <u>PhD student</u>, you cannot enter your field of study. Therefore, please select the corresponding master program instead. After having completed the online application and having printed the application form, enter the relevant PhD program by hand. The change to PhD level will be taken care of after you hand in the complete application.

| add fie                                            | ld of study   |                       |  |
|----------------------------------------------------|---------------|-----------------------|--|
| search for law                                     | close         | search field of study |  |
| to add a field of study please click one of the fo | llowing links |                       |  |
| B 101 Diploma programme: Law                       |               |                       |  |
|                                                    |               |                       |  |

**PLEASE NOTE:** Exchange students are usually registered for a bachelor's program. Students who have completed a bachelor's program can be registered for **ONE** master's program if they hand in a **proof of their enrolment on master level including the name of the master program at their home university** signed by the admissions office of their home university.

Students who have completed a master's program can be registered for a PhD program if they hand in a **proof of their enrolment on PhD level including the name of the PhD program at their home university** signed by the admissions office of their home university.

Note that an application for **<u>"translation/interpretation/transcultural communication with German"</u> is only possible if you are enrolled in a translation degree at your home university. If you fulfil these criteria and if you are studying on <u>bachelor level</u>, please search for the field of study "<b>transcultural communication**" and choose <u>GERMAN</u> as 1<sup>st</sup> foreign language. Should you be studying on <u>master level</u> at your home university, please search for the field of study "**translation**" or "**interpretation**" and choose <u>GERMAN</u> as 1<sup>st</sup> foreign language.

Priority of acceptance into courses in these study areas:

- 1. Students studying translation/interpretation/transcultural communication with German or German Studies at the home university
- 2. Students studying linguistics at the home university (German level must be at least B2)

**Courses at the University of Graz:** Before uploading courses into your online application, look for appropriate courses corresponding to the field of study you have chosen in the online information system of the University of Graz. For details see:

http://static.uni-

graz.at/fileadmin/bib/downloads/studierende/incoming/ugo/bibwww\_s\_ugo\_guidelines.pdf

**ATTENTION:** This section is NOT for your course registration at the University of Graz. Courses you selected are for course planning only.

If you click on the button "search and add courses", a new window opens and you can search for courses there.

|                                                      | UNIGRAZ<br>                                                              |
|------------------------------------------------------|--------------------------------------------------------------------------|
|                                                      | add courses                                                              |
| search for                                           | close search                                                             |
| ©2014 University of Graz - Austria . All Rights Rese | rved.   UNIGRAZonline powered by <u>CAMPUSonline</u> ®   <u>Feedback</u> |

Put in (parts of the) course titles or course numbers. After clicking on "search", you will receive a list of matching courses.

| U                                                                                                    | NIGRAZ |
|----------------------------------------------------------------------------------------------------|--------|
| add courses                                                                                                    |        |
| search for European Law close search                                                                                                    |        |
| to add a course please click one of the following links:                                                                                                    |        |
| W A10610 Transferred as: Development of Austrian and European Law.<br>W A10611 Transferred as: Development of Austrian and European Law.<br>W A10612 Transferred as: Development of Austrian and European Law.<br>W A10614 Transferred as: Development of Austrian and European Law.<br>W A10626 Transferred as: European Law.<br>W A16626 Transferred as: Development of Austrian and European Law.<br>W A27242 Transferred as: Development of Austrian and European Law.<br>W FA3801 European Law.<br>W 224205 European Law. |        |

By clicking on courses, the chosen courses will be added to your online application. Make sure you select courses from the semester you are actually spending at Uni Graz (winter semester = W, summer semester = S).

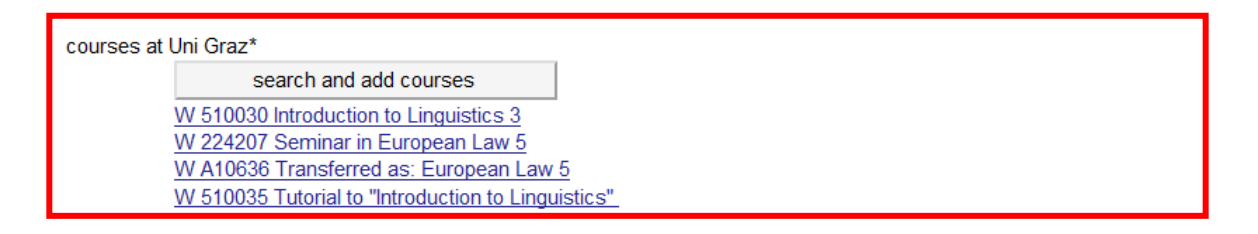

If you want to delete your entry, click on its title in the online application.

In the following input fields, put in the dates of the *beginning* and the *end of your stay*. Indicate the *duration* of stay in <u>months</u>. Of course, exact dates can still change!

**PLEASE NOTE:** Do not tick off *I* confirm data in the form as complete and correct at this point. Tick it off only when you have finished your online application. (You cannot change your data afterwards!)

#### 3. General information:

Please put in the **date of your secondary school leaving exam / high school diploma,** i.e. the final exam in school <u>BEFORE</u> entering university, and the <u>country</u> in which the secondary school leaving exam was taken.

| General information:                                 |                                                     |
|------------------------------------------------------|-----------------------------------------------------|
| Date of Issue of the High School Leaving Diploma*    | 30.06.2013 [DD.MM.YYYY]                             |
| Country in which the secondary school leaving exa    | am was taken Germany                                |
| Have you already studied in Austria? (yes/no)* no    |                                                     |
| If so, give your student ID number                   |                                                     |
| At the home university you are enrolled in the follo | wing field/s of study Law                           |
| Current level of study at the home university Diplo  | oma Studies 💌                                       |
| Emergency contact details (name, phone, email)*      | Maria Sokrates<br>+56 453 643<br>maria@sokrates.com |

#### 4. German knowledge:

*Language Competence:* Please choose your mother tongue from the select list. Regarding your *German* knowledge, please indicate your current level.

| German knowledge:                    |   |
|--------------------------------------|---|
| Your mother tongue is* Greek         | • |
| If German is not your mother tongue: |   |
| My level of German is good           | • |
| I have no knowledge of German 📃      |   |
|                                      |   |

#### 5. Statistical Survey:

The following part of the online application is for statistical purposes. All students must provide all requested data.

Please answer the questions regarding *professional position* and *level of education* using the select lists. Please remember that you complete all mandatory input fields – marked with \*.

| Statistical Survey:                                                                                          |   |
|----------------------------------------------------------------------------------------------------|---|
| Are you* presently not employed -                                                                            |   |
| Is your mother* employed -                                                                                   |   |
| Is your father* employed -                                                                                   |   |
| What is your occupational status * others; not employed                                                      |   |
| What is/was your father's occupational status * self-employed with 6-20 employees •                          |   |
| Which is/was your mother's highest school education * higher non-university education                        | • |
| Which is/was your father's highest school education * higher secondary education (Matriculation Examination) | · |

#### 6. <u>Registration at the University of Graz:</u>

Exact dates of registration are provided on our website at <u>http://international.uni-graz.at/en/stud/incoming/about-uni-graz/preparing-your-stay/</u> (Registration 1 = beginning Sept, Registration 2 = Mid-Sept, Summer semester registration = Mid-Feb)

When your mobility starts in the winter semester, please choose "Registration 1" **OR** "Registration 2". For mobilities starting in the summer semester, please choose "Summer semester Registration".

| Registration at the University of Graz                                                                                    | :                                              |   |
|----------------------------------------------------------------------------------------------------|------------------------------------------------|---|
| I will attend the following compulsory regi<br>winter semester/academic year: Registra<br>Summer semester: Registration 🗑 | stration session:<br>tion 1 📄 Registration 2 📄 |   |
| Do you have any further comments?                                                                                         |                                                | × |

#### 7. Address for Acceptance Letter and Visa Confirmation

In order to send to you the acceptance documents, please enter the <u>complete address for an</u> <u>INTERNATIONAL dispatch</u> (street, no., post code, city and **COUNTRY**) in the format as indicated below.

| Address for acceptance letter and visa confirmation:                                                 |                                                           |  |
|----------------------------------------------------------------------------------------------------|-----------------------------------------------------------|--|
| Please enter the exact address your acceptance<br>visa / residence permit application are to be sent | letter and letter supporting your to.                     |  |
| Make sure the address is complete and correct!*                                                      | 116 W Princeton Street<br>Fayetteville<br>AR 72701<br>USA |  |

#### Completing the online application

After finishing the online application, tick off *confirm data in the form as complete and correct*. You cannot change your data afterwards!

I confirm data in the form as complete and correct\* 🗌

## Step 3: Printing the Application Form and the Study Confirmation incl. Signature

Print the complete application form and the Study Confirmation by using the buttons at the top in your online application.

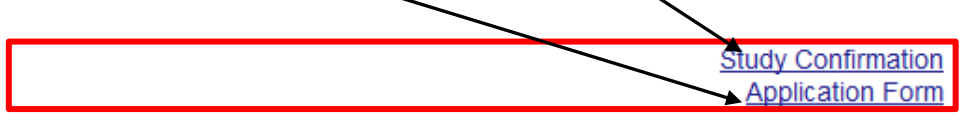

Attach a photo in the designated area on the upper right hand corner on page 1 and sign the application form at the bottom on page 2!

|                                                                                                    | /                                                                                                    |
|----------------------------------------------------------------------------------------------------|----------------------------------------------------------------------------------------------------|
| JPACE OF MICES.<br>Show the server accels. Deckeler ageno<br>Contract of terms and Fold Marce<br>Contract to terms and fold Marce<br>Contract to terms and fold Marce<br>Annual Annual Annual Marcels and Marcels and Marcels and<br>Annual Annual Marcels and Marcels and Marcels and<br>Annual Marcels and Marcels and Marcels and<br>Annual Marcels and Marcels and<br>Annual Marcels and Marcels and<br>Annual Marcels and Marcels and<br>Annual Marcels and Marcels and<br>Annual Marcels and Marcels and<br>Annual Marcels and<br>Annual Marcels annual Marcels and<br>Annual Marcels and<br>Annual Marcels and<br>Ann | Here were Stades are the old Losed 7 (bole () black as<br>3. Inde addressing the Water (Hard Child) Path (Hard Kap Ry Kap a<br>Delay, a more to Materia y Langebill rever the old and the 1993 shall be the Pather<br>Patherings Delay resultation (Pather obtain and the 1993 shall be the Pathering Delay and the Pathering Delay results and the Pathering Delay result and the Pathering Delay results and the Pathering Delay results and the Pathering Delay r |
| Finns Eir Die ber un stallt Abbin und in serpain .                                                                                                    | Prevelige Redected on an Heindrich and disform Hend status; all also are transfy<br>Red to be the Medican                                                                                                    |
| 7 K. das ja 1: 20 Matrix                                                                                                    |                                                                                                    |
| A galax we former of the matter second as                                                                                                    | Facinities de las collectes des relage                                                                                                    |
| har farr ann - I adr ann - A baile a                                                                                                    | Web all water the set to an advantable of the set for a                                                                                                    |
| Tanana Malanana Makanana                                                                                                    | pite in                                                                                                    |
| Calaban kar Dahad Mit 1131 200 Calabadi Gau ana shi dala                                                                                                    |                                                                                                    |
| W. Bargan & ar Walter Largen (Ar Bard Inc.)                                                                                                    |                                                                                                    |
| Shakayet algisi Ciliandiy Alasia Inc. , Anna                                                                                                    | Findelinger en II hendels Rykkels allen hendy                                                                                                    |
| Nation Reveal at the result of the second second se                                                                                                    | Lis maar er bigenen Hindrake og bilderier - (et dater for bildering er gil alse en der                                                                                                    |
| / units and a field process of other of<br>Fright and a field of a 1, 2022 Field process (field and the<br>Fold of the field of the field of the                                                                                                    | Value State its address in the set of the set of the se       |
| Halanda ale and a strange ale and a strange and a strange an                                                                                                    | () ing tink ay salat "an kill ba", () waa shi ka ba ba ba ba ba ba ay baak sana bi sh                                                                                                    |
| the anti-call and the statement of the life in the statement of the                                                                                                    | *X. de fan light ge - 2 legender der                                                                                                    |
| Hainer 2n aller af welle Chinas hit di allel <sup>11</sup> Hara you allanay akadan it di alle <sup>11</sup> Hainaya                                                                                                    | Children and reality from Children and Children and Child       |
| Marry pysice 2 is bits the energy Web in Frances on Frances was short Draw in                                                                                                    | * Interview - Contendary - Ben<br>* Bayla mai Fasta parama - Capy of the Interfly page of proceptings                                                                                                    |
| hit har sin a bit an 'Alanang nan 'Bart o sin dalam at 'An daaraan ka da Shalan të kagar (<br>I a gjej ta me kale an ar malenga paga e sharet la të shketer të Balan) at shar                                                                                                    | bir allam Manellar I inn. Sinil, maa kir aliga degatare enat baakar biakare en Euricare gergebilen ba.                                                                                                    |
|                                                                                                    | l hunter malan Bel alleta avaller y avtens fi Be üpplic Ber I. is ery tead forwinger, manel, is y incretate.                                                                                                    |
|                                                                                                    | V                                                                                                    |
|                                                                                                    | Data : Data                                                                                                    |
| hê hanhalê gir en a (Menalê di Sarak a Bêrî kê dahên 3 adar e, bin dên<br>Têl ewîn daş al în Menalê yi Garî ki a ferîn ya bin dî ber e ta evrem yan dan wî<br>22. 30 dati ti                                                                                                    |                                                                                                    |
|                                                                                                    |                                                                                                    |
|                                                                                                    |                                                                                                    |

Have your academic coordinator COMPLETE, SIGN and STAMP the Study Confirmation.

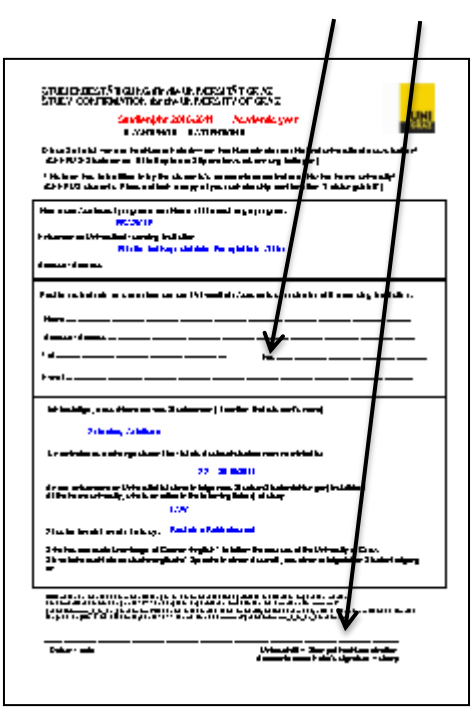

#### Step 4: Sending the complete application

Application Deadline (receiving deadline) for scanned application documents via email:

| 1 June     | For the following winter semester / academic year |
|------------|---------------------------------------------------|
| 1 November | For the following summer semester                 |

#### Documents to be sent:

- 1. "Application form" incl. applicant's original signature on page 2 (<u>download</u> form from online application). Please note that <u>screenshots</u> of the online application will **NOT** be accepted.
- 2. "**Study confirmation**" incl. original signature and stamp of coordinator at home university (*download* form from online application)
- 3. Transcripts/Diplomas. Please bear in mind that all scanned academic documents must be signed and stamped by the University. Exception: Automatically generated documents that do not bear any stamp and signature. <u>Note</u>: English documents will be accepted if the home university issues official documents alternatively in the national language and English (incl. stamp and signature). <u>Please note that academic advisor might request additional documentation in case of master/PhD applications.</u>

#### a. for bachelor level:

• **Transcript** of all bachelor courses taken so far in national language **AND** translated into English or German

#### b. for master's level:

• Confirmation issued by the <u>admissions office of your home university</u> that you are currently **enrolled on master level including the name of the master program** at your home university

• **Transcript** of all master's courses taken so far in national language **AND** translated into English or German  $\rightarrow$  <u>Note</u>: If no master courses were taken or assessed so far, please hand in your complete bachelor transcript in national language **AND** translated into English or German

#### c. for doctoral level:

• confirmation issued by the <u>admissions office of your home university</u> that you are currently **enrolled on doctoral/PhD level including the name of the doctoral/PhD program** at your home university

• **Transcript** of all doctoral level courses taken so far in national language **AND** translated into English or German  $\rightarrow$  <u>Note</u>: If no doctoral level courses were taken or assessed so far, please hand in your complete master transcript in national language **AND** translated into English or German

#### 4. Curriculum Vitae / Resumee (in English or German)

#### 5. Copy of identity page of your passport / for EU citizens: copy of ID card will also be accepted

<u>Please note that your temporary admission in the frame of a mobility program does not replace the</u> <u>admission procedure at the University of Graz when applying for a degree program.</u>

These forms have to be emailed in one PDF-file to the contact person of your exchange program:

Erasmus+, SEN, Utrecht Network CEEPUS c/o Georg Göschl Tel.: +43 316 380 1246 erasmus.incoming@uni-graz.at Joint Study, ISEP AEN, MAUI, REARI-RJ c/o Christa Grassauer Tel.: +43 316 380 1254 christa.grassauer@uni-graz.at

#### ERASMUS+ International c/o Georg Göschl Tel.: +43 316 380 1246 erasmusplus.intl.incoming@uni-graz.at

#### We cannot accept incomplete applications!

After your complete application has reached us and been processed, we will send you the acceptance and visa or residence permit letters. We will send the letters during **June/July** to those students who will start their mobility in the winter semester, and during **December/January** to those students who will start their mobility in the summer semester.

Our welcome guide is available as download at: <u>http://international.uni-graz.at/en/stud/incoming/welcome-guide-stud/</u>

We are looking forward to receiving your application. Should you have any further questions after having read the instructions in this online help <u>carefully</u>, feel free to contact us!